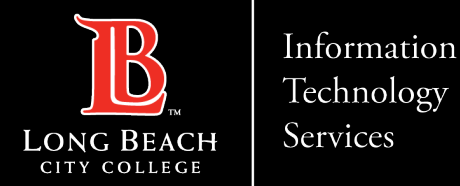

# How to connect Outlook to LBCC Profile in

# Windows 10

FOR LONG BEACH CITY COLLEGE FACULTY & STAFF

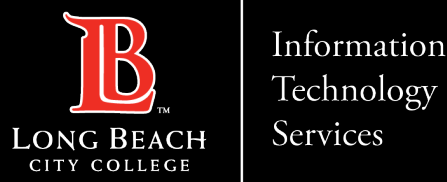

There are many ways to connect to our email. You may use a mobile device mail app, Outlook Web App or a fully dedicated client.

# These steps are for connecting Outlook to your LBCC email on Windows 10.

The first steps will begin from a fresh installation.

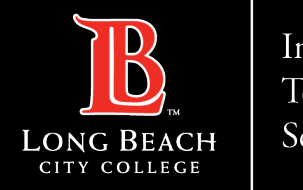

## How to connect Outlook 365 to LBCC in Windows 10

| X | Long Beach Community College               |     |                                         |
|---|--------------------------------------------|-----|-----------------------------------------|
| 0 | All Apps Documents Web Mor                 | e 🔻 | 🔒 … 🗙                                   |
| 5 | Best match                                 |     |                                         |
|   | Control Panel App                          |     |                                         |
| B | uhha                                       |     | Control Panel                           |
|   | 🔅 Settings                                 | >   | Арр                                     |
|   | Search school and web                      |     |                                         |
|   | Control panel - See school and web results | >   | C Open                                  |
|   | 𝒫 control panel open                       | >   | Recent                                  |
|   | ℅ control panel windows 10                 | >   | Programs and Features                   |
|   | 𝒫 control panel control                    | >   | Change User Account Control settings    |
|   | 𝒫 control panel settings                   | >   | 🧕 Credential Manager                    |
|   | 𝒫 control panel home                       | >   | 🖙 Play CDs or other media automatically |
|   |                                            | >   | 🖳 AutoPlay                              |
|   | Settings (3)                               |     | Turn Windows features on or off         |
|   |                                            |     |                                         |
|   | ନ 🗖 🧿 💁 🔗 🔞                                | 8   | 🤹 🤚 🤗                                   |

### Step 1.

Type **Control Panel** in the Windows search area (click on the magnifying glass or Cortana circle at the lower left-hand corner of the screen).

### Step 2.

Click the **Control Panel app** under the Best Match area.

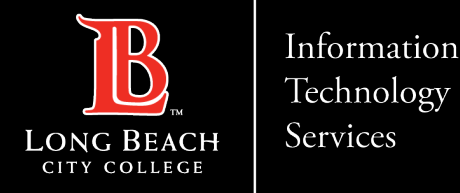

# How to connect Outlook 365 to LBCC in Windows 10

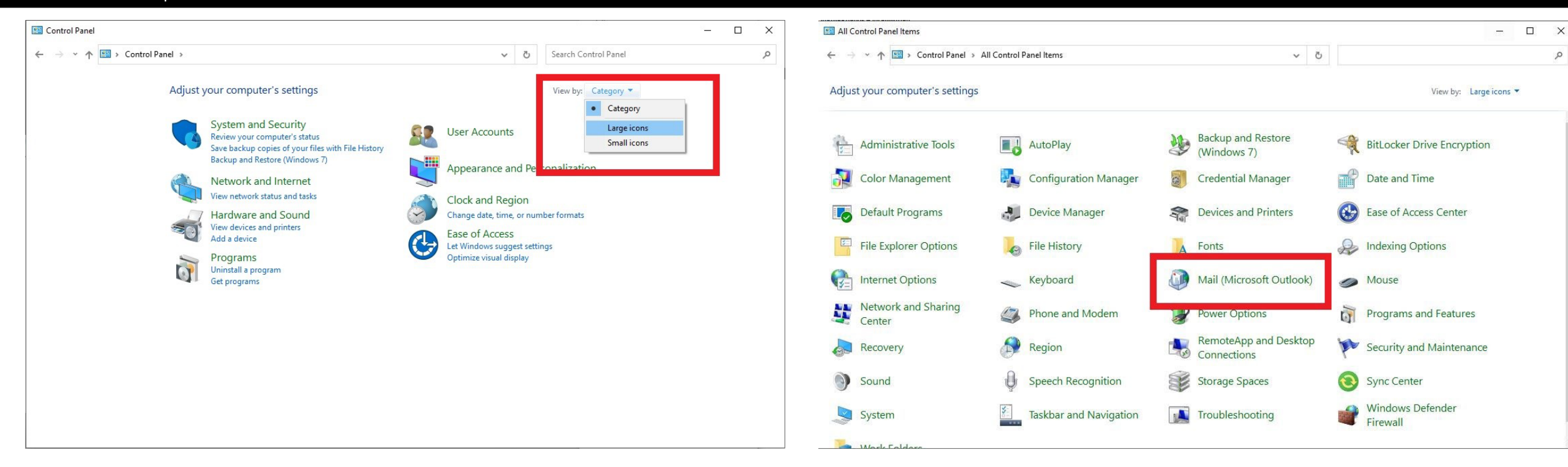

This will open the Control Panel. Click on the top right corner where it states **View by: Category** then select either **Large or Small icons**.

#### Click on Mail (Microsoft Outlook)

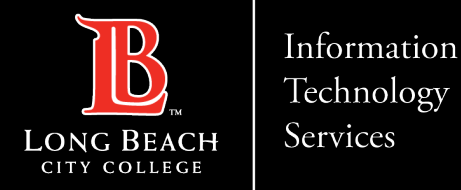

# How to connect Outlook 365 to LBCC in Windows 10

|           | Setup email accounts and directories.                                                      | Email Accounts |
|-----------|--------------------------------------------------------------------------------------------|----------------|
| Data File | •5                                                                                         | -              |
| 03        | Change settings for the files Outlook uses to<br>store email messages and documents.       | Data Files     |
| Profiles  |                                                                                            |                |
|           | Setup multiple profiles of email accounts and<br>data files. Typically, you only need one. | Show Profiles  |

This will open the Mail Setup – O365 window. Click **Show Profiles...** 

| The fo            | llowing profi     | les are set up o | n this computer: |
|-------------------|-------------------|------------------|------------------|
| tlook             |                   |                  | ^                |
|                   |                   |                  |                  |
| 17                |                   | -                |                  |
| dd                | Remove            | Properties       | Сору             |
| en startin        | ng Microsoft C    | Outlook, use thi | s profile:       |
| ) Promp<br>Alwavs | t for a profile t | to be used<br>le |                  |
|                   |                   | 55C              |                  |

| Microsoft Outlook                                                                                  |                                                               |             |
|----------------------------------------------------------------------------------------------------|---------------------------------------------------------------|-------------|
| Careful, if you remove this profile, offline cach<br>Learn how to make a backup of the offline .os | ed content for its accounts will<br>t files for the accounts. | be deleted. |
| Do you want to continue?                                                                           | Yes                                                           | No          |

# Click **Yes** at the pop-up that appears.

If there is an existing profile, click **Remove**. If there is no profile listed, please skip to the next slide.

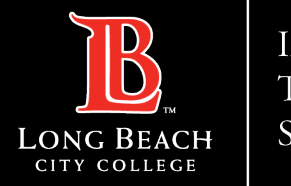

## How to connect Outlook 365 to LBCC in Windows 10

|              |                 |              |             | ~  |
|--------------|-----------------|--------------|-------------|----|
| Add          | Remove          | Properties   | Сор         | y  |
| When startir | ng Microsoft (  | Outlook, use | this profil | e: |
|              | t for a profile | to be used   |             |    |
| 0            | use this prof   | ila          |             |    |

In the Mail window, click **Add...** 

| New Pi                           | lowing profi<br>rofile | les are set un o | n this computer:<br>X |  |
|----------------------------------|------------------------|------------------|-----------------------|--|
| Create New Profile Profile Name: |                        |                  | OK<br>Cancel          |  |
|                                  |                        |                  |                       |  |
| 0365                             |                        |                  |                       |  |
|                                  | 0                      | -                |                       |  |
| Add                              | Remove                 | Properties       | Copy                  |  |
| ien startin                      | g Microsoft (          | Dutlook, use th  | is profile:           |  |
| ) Prompt                         | for a profile          | to be used       |                       |  |
| -                                |                        |                  |                       |  |

In the **New Profile** window that appears, enter **O365** as the Profile Name. Click **OK**.

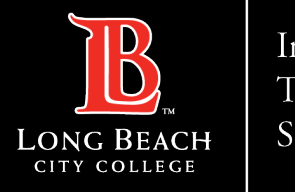

## How to connect Outlook 365 to LBCC in Windows 10

| Add Account Auto Account Set Manual setup of                        | up<br>Fan account or connect to other server type                       | s.                   | X Add Acc<br>Choose Y | ount<br>our Account Type                                                                                                    | ×                  |
|---------------------------------------------------------------------|-------------------------------------------------------------------------|----------------------|-----------------------|----------------------------------------------------------------------------------------------------|--------------------|
| Email Account     Your Name:     Email Address:     Manual setup or | Example: Ellen Adams Example: ellen@contoso.com additional server types |                      |                       | <ul> <li>Microsoft 365         Automatic setup for Microsoft 365 accounts         Email Address: viking@lbcc.edu             Example: ellen@contoso.com         POP or IMAP         Advanced setup for POP or IMAP email accounts         Exchange ActiveSync         Advanced setup for services that use Exchange ActiveSync         Advanced setup for services that use Exchange ActiveSync         Advanced setup for Services that use Exchange ActiveSync         Advanced setup for Services that use Exchange ActiveSync         Advanced setup for Services that use Exchange ActiveSync         Advanced setup for Services that use Exchange ActiveSync         Advanced setup for Services that use Exchange ActiveSync         Advanced setup for Services that use Exchange ActiveSync         Advanced setup for Services that use Exchange ActiveSync         Advanced setup for Servi</li></ul> |                    |
|                                                                     |                                                                         | < Back Next > Cancel | Help                  | < Back                                                                                                    | Next > Cancel Help |

In the Add Account window, click Manual setup or additional server types. Click Next. Check **Microsoft 365** and enter your employee email address. Click **Next**.

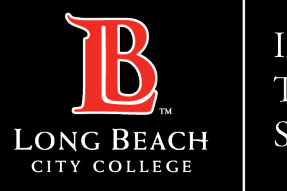

## How to connect Outlook 365 to LBCC in Windows 10

| ×                                                        | Add Account                                                                          |
|----------------------------------------------------------|--------------------------------------------------------------------------------------|
|                                                          | Congratulations!                                                                     |
| Microsoft                                                |                                                                                      |
| Sign in                                                  | Configuring                                                                          |
| Type the email of the account you would like to use      | Outlook is completing the setup for your account. This might take several minutes.   |
| to open autodiscover.xml.                                | Establishing network connection                                                      |
| Consistent of the Lardon statement and defension and the | Searching for @lbcc.edu settings                                                     |
| 1234567@lbcc.edu                                         | Logging on to the mail server                                                        |
| No account? Create one! Next                             | Congratulations! Your email account was successfully configured and is ready to use. |
|                                                          | Change account settings Set up Outlook Mobile on my phone, too Add another account   |
|                                                          | < Back Finish Cancel I                                                               |

In the Microsoft Sign in page, enter your **employee ID** followed by **@lbcc.edu** 

(ex. 1234567@lbcc.edu)

Wait a few moments for your profile to be connected. Click **Finish**. (**Note:** You may need to authenticate via the Viking Portal. Please sign into the Viking Portal window if requested).

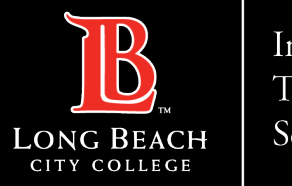

How to connect Outlook 365 to LBCC in Windows 10

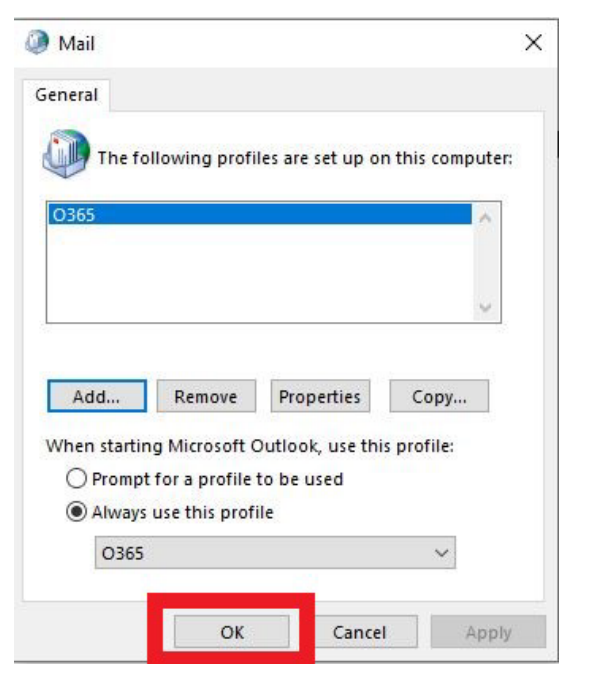

Click **OK** in the Mail window.

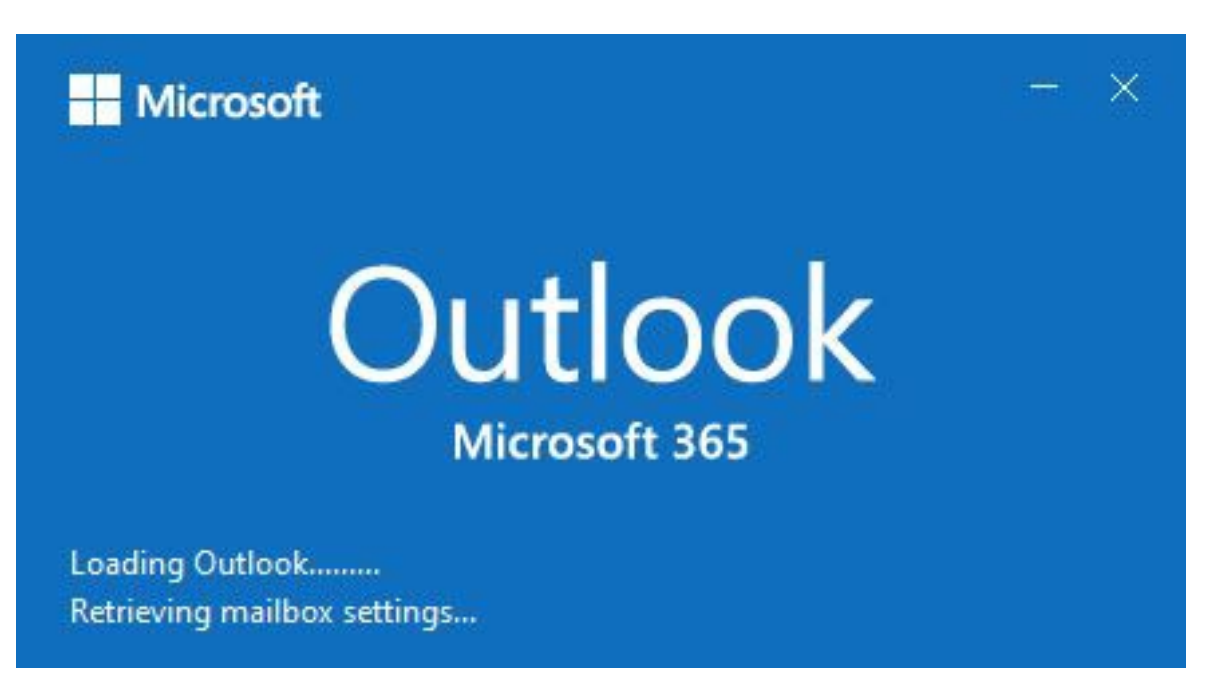

Open Outlook. **Note:** It may take 5 - 10 minutes for Outlook to open and build your email inbox.

How to connect Outlook 365 to LBCC in Windows 10

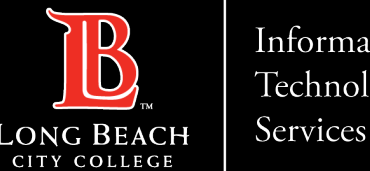

Information Technology

# **Questions?**

# If you run into any issues, or have further questions, feel free to reach out to us!

FOR LONG BEACH CITY COLLEGE FACULTY & STAFF

helpdesk@lbcc.edu · https://www.lbcc.edu/information-technology-services ITS Faculty & Staff Help Desk • (562) 938-4357